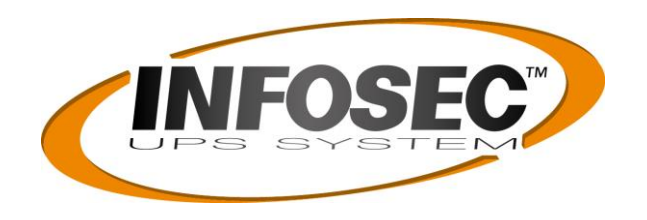

## Cuide d'installation rapide / Quick Install / دليل المستخدم /

# **SNMP I Pro / SNMP I Pro RS232 externe**

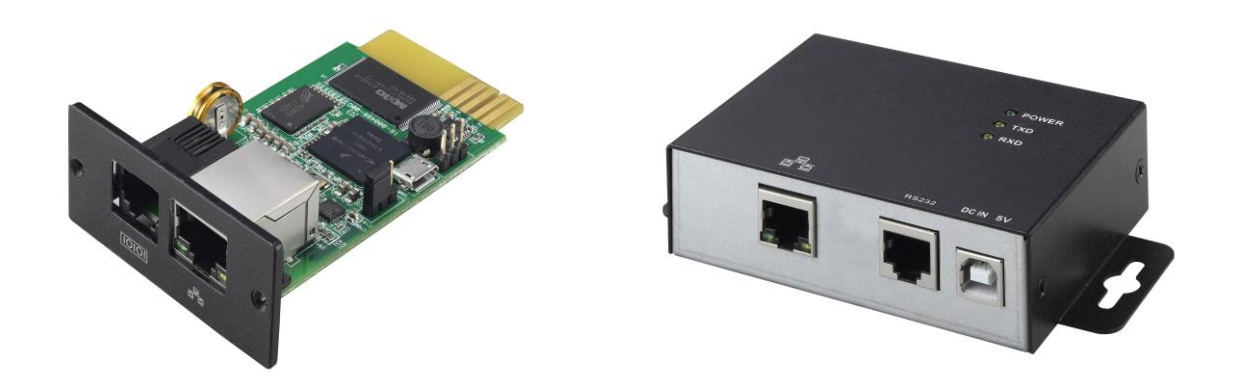

| Version française | 2   |
|-------------------|-----|
| English version   | 6   |
| النسخة العربية    | 10ص |

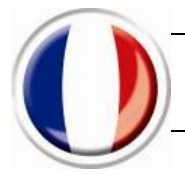

#### 1. Aperçu

| SNMP I Pro<br>Carte SNMP intégrable dans l'emplacement<br>intelligent de l'onduleur                                                                                                    | SNMP I Pro RS232 externe<br>Carte SNMP externe à raccorder sur le port<br>RS232 de l'onduleur (DB9)                                                                                                    |
|----------------------------------------------------------------------------------------------------|----------------------------------------------------------------------------------------------------|
|                                                                                                    |                                                                                                    |
| <ol> <li>Port Ethernet (10/100Base-T)</li> <li>Port environnement extérieur</li> <li>(EMD : Environmental Monitoring Device) / Port de<br/>transmission de données</li> <li>Broche doré : connexion à l'onduleur</li> <li>Voyant d'états du port Ethernet</li> <li>Réglage du jumper pour restaurer le réglage par<br/>défaut</li> </ol> | <ol> <li>Port Ethernet (10/100Base-T)</li> <li>Port RS-232</li> <li>Entrée 5Vdc</li> <li>Voyant de réception de données</li> <li>Voyant de transmission de données</li> <li>Indicateur de puissance</li> </ol> |

#### **SNMP I Pro**

Voyant d'états du port Ethernet : (4)

| Vovant vort  | En marche  | Le port fonctionne à 100 Mbit/s        |
|--------------|------------|----------------------------------------|
| voyant vert  | Arrêté     | Le port fonctionne à 10Mbit/s          |
| Vovant jauna | Clignotant | Lien actif                             |
| voyant jaune | Arrêté     | La carte n'est pas connectée au réseau |

Signification de la position du jumper : (5)

| Pin #         | État  | Description                                                                                                    |
|---------------|-------|----------------------------------------------------------------------------------------------------|
| Pin 1 & Pin 2 | Fermé | Fonctionnement normal                                                                                                    |
| Pin 2 & Pin 3 | Fermé | Après le redémarrage, l'adresse IP de la carte SNMP I<br>Pro et le mot de passe défaut seront restaurés.<br>Adresse IP statique par défaut: (192.168.102.230)<br>Mot de passe par défaut: 12345678 |

**Remarque :** Une fois que le réglage a été rétabli par défaut, veillez à changer le réglage du jumper pour un fonctionnement normal, c'est-à-dire, jumper sur Pin 1 & Pin 2.

#### 2. Installation et emplacement

#### **SNMP I Pro**

3

Suivez les étapes indiquées ci-après et connectez l'agent SNMP I Pro :

Étape 1 : Retirez le couvercle « intelligent slot » de l'onduleur, et conservez les vis.

Étape 2 : Glissez la carte dans l'emplacement ouvert et fixez-la avec les vis retirées dans l'étape 1 (voir figure 2-1).

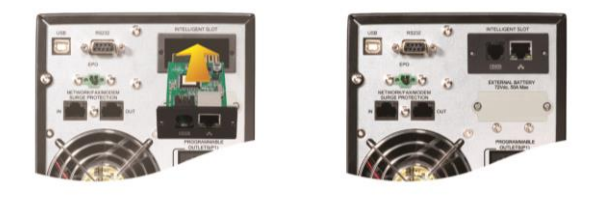

Figure 2-1 SNMP I Pro

Voir la figure 2-2 pour la connexion de la carte SNMP I Pro.

Étape 3 : Branchez le câble Ethernet dans le port Ethernet (RJ-45) sur la carte SNMP.

**Étape 4 :** Si requis, utilisez un câble Ethernet supplémentaire. Connectez l'EMD : Environmental Monitoring Device au port (2) sur la carte SNMP.

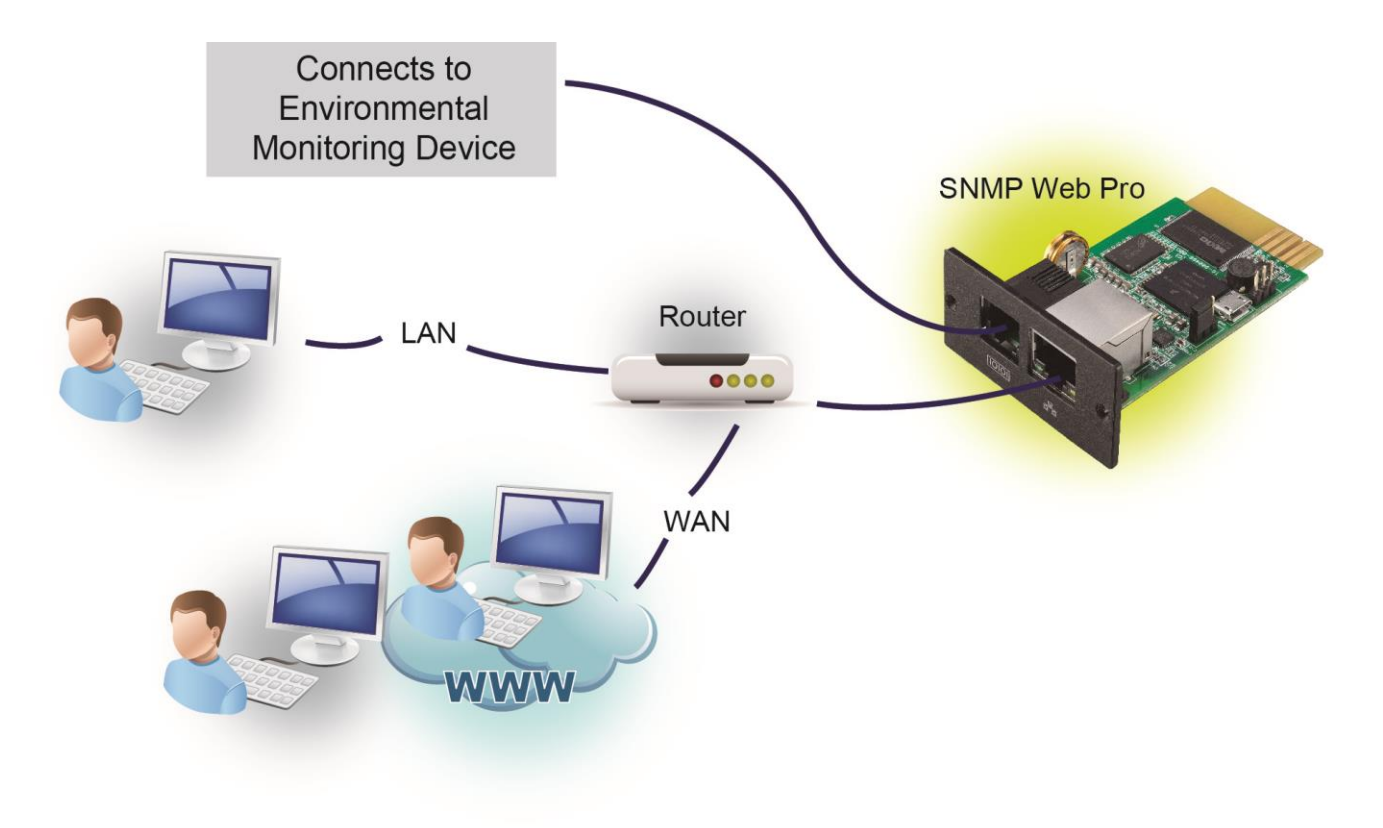

Figure 2-2

#### SNMP I Pro RS232 externe

Suivez les étapes indiquées ci-après et connectez l'agent SNMP I Pro RS232 externe :

**Étape 1 :** Utilisez un câble Ethernet pour vous connecter au port Ethernet (1) de l'agent SNMP I Pro RS232 externe.

**Étape 2 :** Utilisez un câble RJ45/RS232 (fourni) pour vous connecter au port RS232 (2) de l'agent SNMP I Pro RS232 externe et au port RS232 (DB9) de l'onduleur.

**Étape 3 :** Utilisez un câble USB pour vous connecter au port USB (3) de l'agent SNMP I Pro RS232 externe et à la source d'alimentation USB 5V DC.

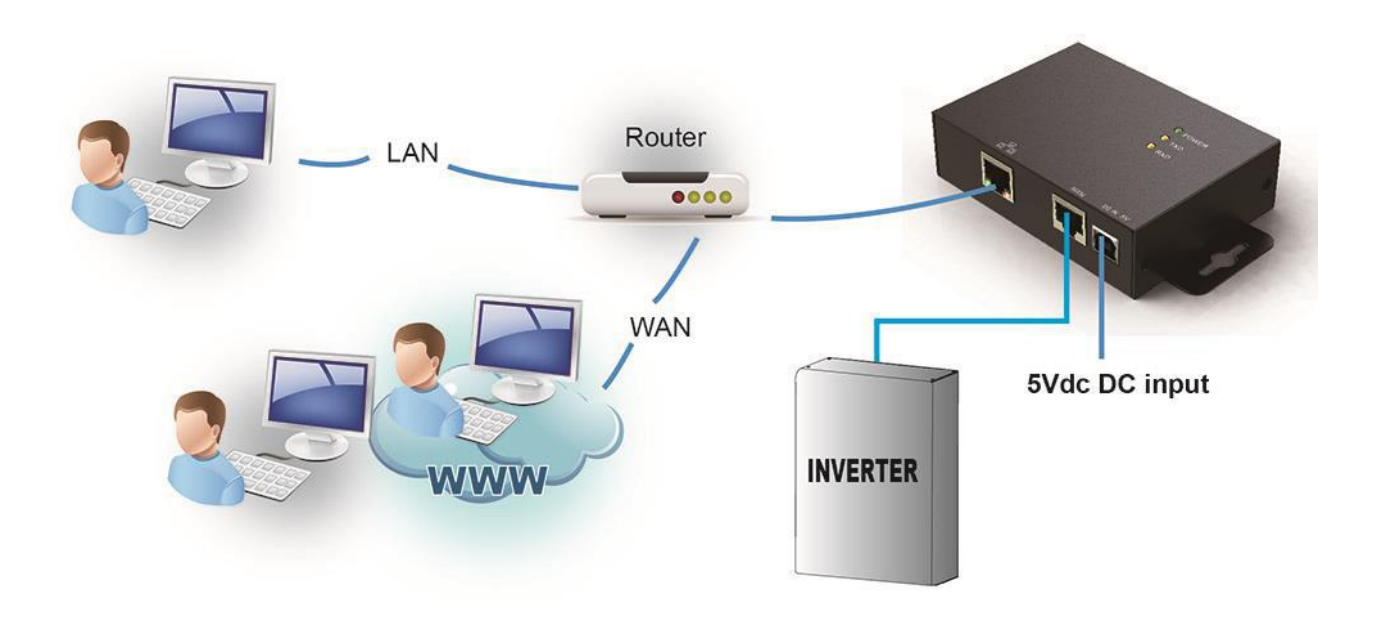

Figure 2-3

#### 3. Configuration

a) Veuillez installer le logiciel SNMP Web Manager sur votre PC, soit avec le CD, soit en téléchargement. Une fois le logiciel installé, l'installateur laissera une icône de raccourci sur le bureau.

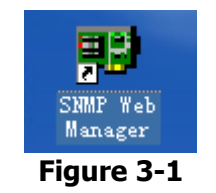

b) Entrez une adresse IP spécifique pour rechercher tous les périphériques SNMP dans le réseau local. Le logiciel SNMP Web Manager utilise l'adresse IP statique par défaut : 192.168.102.230, le masque de sous-réseau par défaut : 255.255.255.0 et la passerelle par défaut : 192.168.102.1. Les utilisateurs peuvent modifier l'adresse IP ou utiliser le mode DHCP via le serveur Web de la carte SNMP, SSH Client ou SNMP I Pro / SNMP I Pro RS 232.

| System Settings Language Help<br>IP address<br>192.168.107.79 01 | MAC address<br>0-00-5E-00-10-23                                   | Basic Info IP settings Online upgrade System manager Static trap address<br>IP address 192.168.107.79<br>MAC address 00-00-5E-00-10-23 |
|------------------------------------------------------------------|-------------------------------------------------------------------|----------------------------------------------------------------------------------------------------|
| SNMP status: 1 :<br>Use system time: 08/17/2012<br>192.168.107   | SNMP reset enable Reset<br>2 16:42:01 Apply<br>Scan<br>Add<br>Del | Output window [16.42:00] 192.168.107.79 Online successfully.                                                                           |

Figure 3-2

c) L'utilisateur peut modifier les paramètres IP, la mise à niveau en ligne, la gestion des mots de passe et la « static trap address » de la carte SNMP. Il est nécessaire d'entrer le mot de passe pour toute modification. Le mot de passe par défaut est 12345678.

#### 4. Surveillance

5

Double-cliquez sur l'adresse IP sélectionnée dans la liste des périphériques (voir le Graphique 3-2) pour ouvrir la page Web comme le graphique 4.1.

| SNMP Web Pro 10      |                                |                               |                  |
|----------------------|--------------------------------|-------------------------------|------------------|
|                      |                                | Status                        | Logout Administr |
| Information          |                                |                               |                  |
| Status               | UPS information                | 1100 1 04 7 0                 |                  |
| Basic information    | UPS mode: Line Mode            | UPS temp.: 21.7 C             |                  |
| UPS setting          | Auto reboot: true              | Converter mode: false         |                  |
| Parameters setting   | ECO Mode: false                | Bypass when UPS is off; false |                  |
| Control              | Bypass not allowed: true       | Fault type:                   |                  |
| Real-time control    | UPS warning:                   |                               |                  |
| System configuration |                                |                               |                  |
| Web                  | Input information              |                               |                  |
| E-mail               | Input voltage: 221.9 V         | Input frequency: 49.9 Hz      |                  |
| SMS<br>Wake on LAN   |                                |                               |                  |
| Shutdown             | Output information             |                               |                  |
| Event action         | Output voltage: 229.5 V        | Output frequency: 49.9 Hz     |                  |
| Scheduled            | Output current: 0.2 A          | Load level: 4 %               |                  |
| SNMP configuration   |                                |                               |                  |
| Log                  | Battery information            |                               |                  |
| Event log            | Battery voltage: 41.0 V        | Battery capacity: 91 %        |                  |
| Data log             | Remaining backup time: 999 Min |                               |                  |
| Help                 |                                |                               |                  |
| Serial Port Debug    | EMD information                |                               |                  |
|                      | EMD temp.: 24.3 C              | Humidity: 69.8 %              |                  |
|                      |                                |                               |                  |
|                      |                                |                               |                  |
|                      |                                |                               |                  |

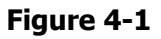

Consultez le manuel de l'utilisateur SNMP Web Manager pour plus de détails sur l'opération.

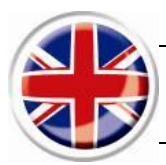

#### 1. Overlook

| SNMP I Pro<br>Integrated SNMP card in the UPS SNMP slot                                                                                                    | External SNMP I Pro RS232<br>External SNMP card to be connected to the<br>UPS RS232 port (DB9)                                                                                             |
|----------------------------------------------------------------------------------------------------|----------------------------------------------------------------------------------------------------|
|                                                                                                    |                                                                                                    |
| <ol> <li>Ethernet port (10/100Base-T)</li> <li>Sensor port/data transmission port (EMD)</li> <li>Golden finger: connects to UPS slot</li> <li>Ethernet port status LEDs</li> <li>Jumper setting to restore default setting</li> </ol> | <ol> <li>Ethernet port(10/100Base-T)</li> <li>RS-232port</li> <li>5Vdc DC input</li> <li>Data receiving indicator</li> <li>Data transmission indicator</li> <li>Power indicator</li> </ol> |

#### **SNMP I Pro**

Ethernet port status LEDs: (4)

| Croop LED   | On    | Port is operating at 100Mbit/s       |
|-------------|-------|--------------------------------------|
| GIEEITLED   | Off   | Current web bandwidth is 10Mbit/s    |
| Vallaw I ED | Flash | Link Active                          |
|             | Off   | Card is not connected to the network |

Pin assignment for Jumper: 5

| Pin #         | Status | Description                                                                                                    |
|---------------|--------|----------------------------------------------------------------------------------------------------|
| Pin 1 & Pin 2 | Closed | Normal operation                                                                                                    |
| Pin 2 & Pin 3 | Closed | After re-connecting utility, the IP address of SNMP I<br>Pro card and password will restore to default setting.<br>Default static IP address: (192.168.102.230)<br>Default password: 12345678 |

**NOTICE:** After setting is restored to default, be sure to change the jumper setting to connect Pin 1 and Pin 2 for normal operation.

#### 2. Installation and Connection

#### **SNMP I Pro**

7

Follow below steps to install and connect the SNMP I Pro card :

Step 1: Remove the cover of intelligent slot of UPS and retain the screws

Step 2: Slide the card into the open slot and secure with the screws from step 1. (see chart 2-1)

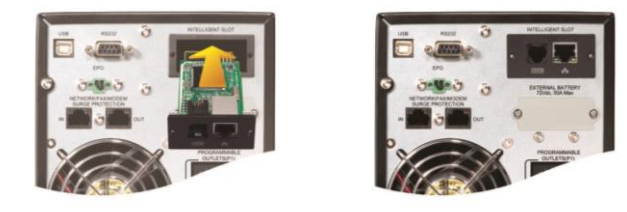

Chart 2-1 - SNMP I Pro

Refer to chart 2-2 for connecting the SNMP I Pro card.

**Step 3:** Plug Ethernet cable to the Ethernet port (RJ-45) on the SNMP I Pro.

**Step 4:** Use one more Ethernet cable. Connect one end to the 2 port on the SNMP I Pro.

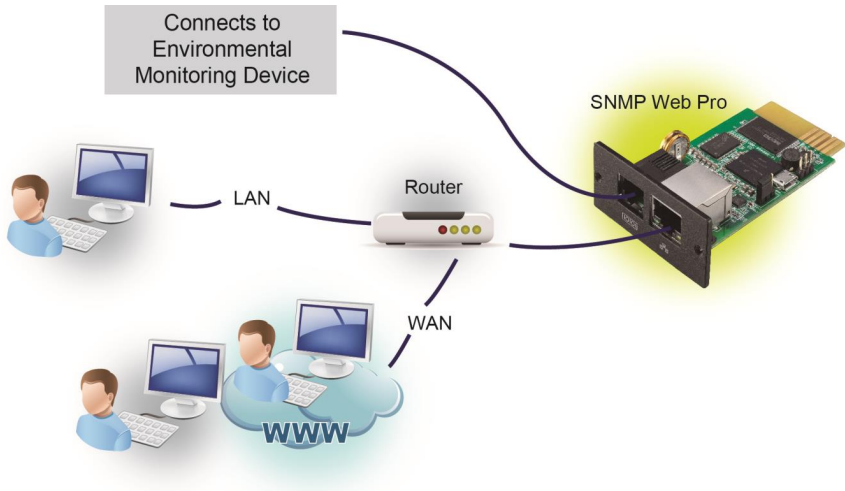

Chart 2-2

#### External SNMP I Pro RS 232

Follow below steps to install and connect the external SNMP I Pro RS 232 card :

**Step 1:** Use one Ethernet cable to connect to Ethernet port (1) of the external SNMP I Pro RS232.

**Step 2:** Use a RJ45/ RS232 cable (provided) to connect to RS232 port (2) of the external SNMP I Pro RS232 and RS232 port (DB9) of the UPS.

**Step 3:** Then, use bundled USB cable to connect to USB port (3) of the external SNMP I Pro RS232 and 5V DC USB power source.

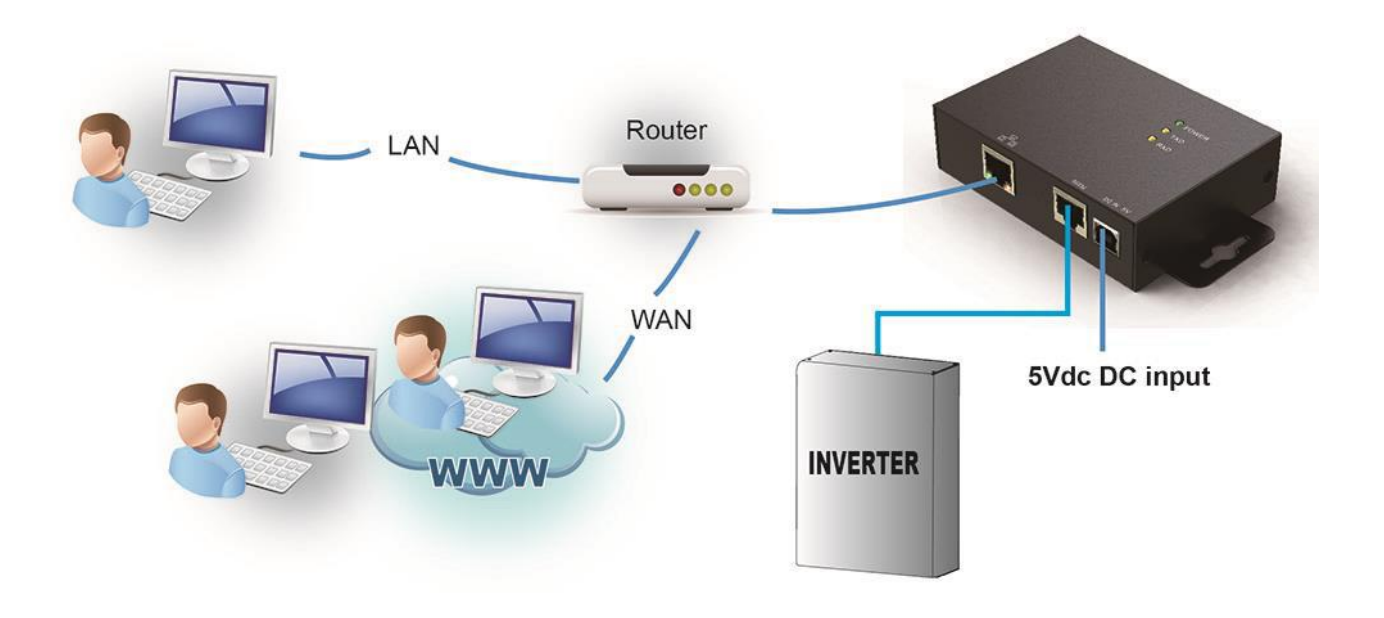

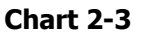

#### 3. Configuration

a) Please install SNMP I Pro software in your PC. After software is installed successfully, the Installer will leave a shortcut icon on your desktop.

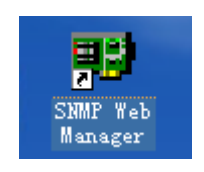

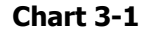

b) Enter specific IP address to search all SNMP I Pro devices in LAN. The SNMP web manager is default applied static IP address as 192.168.102.230, default subnet mask as 255.255.255.0, and default gateway as 192.168.102.1. Users can modify IP address or apply DHCP mode through web server of SNMP card, SSH Client or SNMP I Pro Web Manager.

| IP address                                   | MAC address             | Basic Info IP settings Online upgrade System manager Static trap address |
|----------------------------------------------|-------------------------|--------------------------------------------------------------------------|
| SNMP status: 1 [<br>Use system time: 08/17/2 | SNMP reset enable Reset | IP address 192168:107.79<br>MAC address 00-00-6E-00-10-23                |
| 192.168.107                                  | Scan<br>Add<br>Del      | -Output window<br>[16:42:00] 192:168:107:79 Online successfully.         |

Chart 3-2

c) User can modify IP settings, online upgrade, password management, and static trap address setting in SNMP Web Manager interface. It is necessary to enter password for any modification. The default password is 12345678.

#### 4. Monitoring

9

Double click the selected IP address from the device list (refer to Chart 3-2) to open web page as Chart 4-1.

|                      |                            |      | Status                | Logou   | Administrato |
|----------------------|----------------------------|------|-----------------------|---------|--------------|
| Information          |                            |      |                       |         |              |
| Status               | UPS information            |      |                       |         |              |
| Basic information    | UPS mode: Line             | Mode | UPS temp.:            | 21.7 C  |              |
| UPS setting          | Auto reboot: true          |      | Converter mode:       | false   |              |
| Parameters setting   | ECO Mode: false            | e By | pass when UPS is off: | false   |              |
| Control              | Bypass not allowed: true   |      | Fault type:           |         |              |
| Peal-time control    | UPS warning:               |      |                       |         |              |
| System configuration |                            |      |                       |         |              |
| Wah                  | Input information          |      |                       |         |              |
| E-mail               | Input voltage: 221         | .9 V | Input frequency:      | 49.9 Hz |              |
| SMS                  |                            |      |                       |         |              |
| Wake on LAN          | Output information         |      |                       |         |              |
| Event action         | Output voltage: 229        | 5 V  | Output frequency:     | 40 0 Hz |              |
| Scheduled            | Output voitage: 225        | Δ    | Lond lovel:           | 4.0/    |              |
| System time          | Output current. 0.2.       |      | Ludu level.           | + /0    |              |
| SNMP configuration   |                            |      |                       |         |              |
| Log                  | Battery information        |      |                       |         |              |
| Event log            | Battery voltage: 41.0      | ) V  | Battery capacity:     | 91 %    |              |
| Hole                 | Remaining backup time: 999 | Min  |                       |         |              |
| Social Bort Dobug    |                            |      |                       |         |              |
| Senai Port Debug     | EMD information            |      |                       |         |              |
|                      | EMD temp.: 24.3            | C .  | Humidity:             | 69.8 %  |              |
|                      |                            |      |                       |         |              |

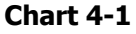

Please check SNMP Web Manager User Manual for detailed operation.

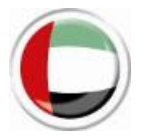

### دليل المستخدم - SNMP I Pro / SNMP I Pro RS232 externe

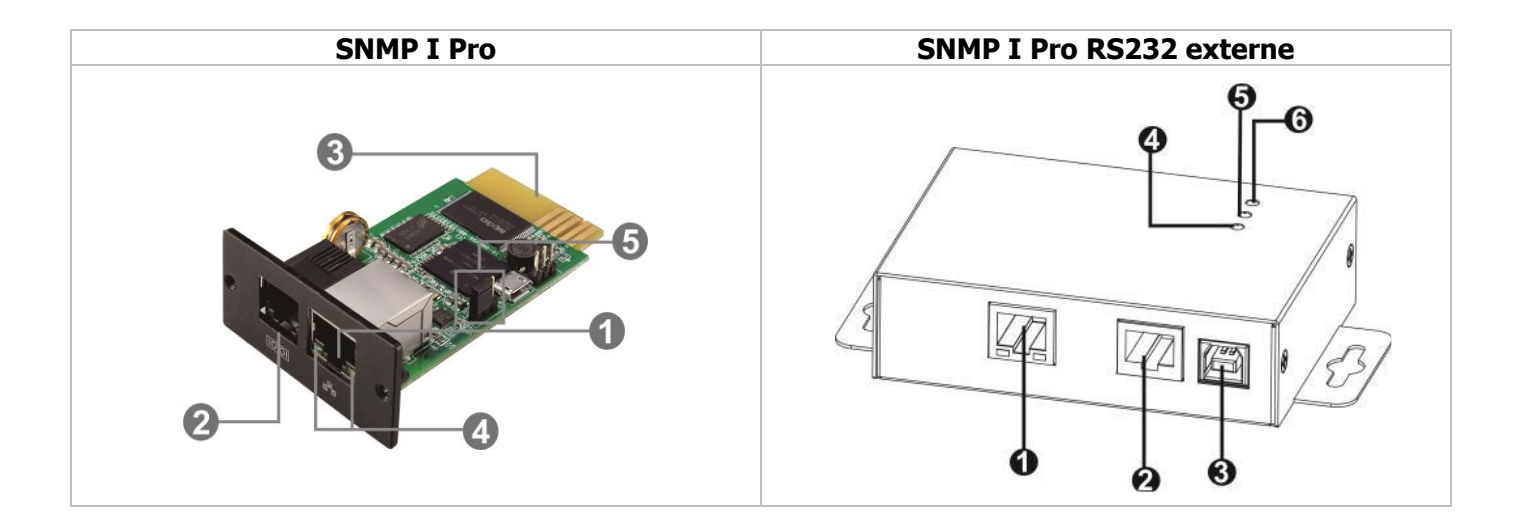

#### **SNMP I Pro**

- 1 منفذ إيثرنت 1 (100/ 10Base-T) منفذ
- منفذ نقل البيانات / (جهاز المراقبة البيئية :EMD) منفذ البيئة الخارجية 2
- دبوس ذهب :وصله بالعاكس 3
- مَؤشر حالَة منفذ إيثرنت 4
- ضبط العبور لاستعادة الإعداد الافتراضي 5

#### SNMP I Pro RS232 externe

- 1 منفذ إيثرنت 1 (100/ 10Base-T) منفذ
- RS-232 منفذ 2
- Vdcمدخلات 5 3
- مؤشر استقبال البيانات 4
- مؤشر نقل البيانات 5
- مؤشـر الطاقة 6

يُرجى الرجوع إلى النسخة الفرنسية أو الإنجليزية للحصول على مزيد من المعلومات.